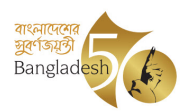

গণপ্রজাতন্ত্রী বাংলাদেশ সরকার শিল্প মন্ত্রণালয় জাহাজ পুনঃ প্রক্রিয়া অধিশাখা ৯১, মতিঝিল, বা/এ, ঢাকা-১০০০ www.moind.gov.bd

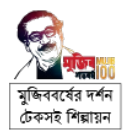

স্মারক নম্বর: ৩৬.০০.০০০০.০৬১.৯৯.০১৬.১৯.১৪৭

তারিখ: <u>১৫ ফাল্গুন ১৪২৯</u> ২৮ ফেব্রুয়ারি ২০২৩

বিষয়: **ডিজিটাল সেবা চালুকরণ প্রসংগে।** 

উপর্যুক্ত বিষয়ে জানানো যাচ্ছে যে, MyGov (www.mygov.bd) প্ল্যাটফর্মে 'পুনঃপ্রক্রিয়াজাতকরণের উদ্দেশ্যে আমদানিকৃত অথবা স্থানীয়ভাবে সংগৃহীত জাহাজের NOC প্রদান, পরিদর্শন, সৈকতায়ন ও বিভাজন/কাটিং অনুমতি' সংক্রান্ত একটি ডিজিটাল সেবা চালু করা হয়েছে।

০২। এমতাবস্থায়, উক্ত ডিজিটাল সেবা ব্যবহার করে জাহাজের NOC, পরিদর্শন, সৈকতায়ন ও বিভাজন/কাটিং অনুমতি' সংক্রান্ত সেবা গ্রহণের আবেদন প্রেরণের প্রয়োজনীয় ব্যবস্থা গ্রহণের জন্য সকল ইয়ার্ড কর্তৃপক্ষকে নির্দেশনা প্রদানের জন্য নির্দেশক্রমে অনুরোধ করা হলো।

সংযুক্তি : Training Material ০৭(সাত) পৃষ্ঠা।

সভাপতি, বাংলাদেশ শিপ ব্রেকার্স এন্ড রিসাইক্লার্স এ্যাসোসিয়েশন (বিএসবিআরএ), আগ্রাবাদ, চট্টগ্রাম। drawy

২৮-২-২০২৩ মোঃ মোমিনুর রশীদ উপসচিব ফোন: ০২-২২৩৩৫৫১৮৫ ফ্যাক্স: +88-02-223383553 ইমেইল: dssrc@moind.gov.bd

স্মারক নম্বর: ৩৬.০০.০০০০.০৬১.৯৯.০১৬.১৯.১৪৭/১(৭)

তারিখ: <u>১৫ ফাল্পুন ১৪২৯</u> ২৮ ফেব্রুয়ারি ২০২৩

অনুলিপি : সদয় অবগতির জন্য-

১) উপসচিব, এপিএ, শুদ্ধাচার ও অভিযোগ নিষ্পত্তি অধিশাখা, শিল্প মন্ত্রণালয়

২) সচিবের একান্ত সচিব, সচিবের দপ্তর, শিল্প মন্ত্রণালয় (সচিব মহোদয়ের সদয় অবগতির জন্য)

৩) সিস্টেম এনালিস্ট, আইসিটি অধিশাখা, শিল্প মন্ত্রণালয় (শিল্প মন্ত্রণালয়ের ওয়েব পোর্টালে প্রকাশের জন্য অনুরোধ করা হলো)

8) সিনিয়র সহকারী সচিব, PRGIM ও ইনোভেশন শাখা, শিল্প মন্ত্রণালয়

৫) ব্যক্তিগত কর্মকর্তা, জাহাজ পুন:প্রক্রিয়া, বিরা, বেখা ও বিআইএম অনুবিভাগ, শিল্প মন্ত্রণালয় (অতিরিক্ত সচিব মহোদয়ের সদয় অবগতির জন্য)

৬) ব্যক্তিগত কর্মকর্তা, আইসিটি, ইনোভেশন ও পলিসি রিসার্চ এন্ড গ্লোবাল ইস্যুজ ম্যানেজমেন্ট অনুবিভাগ, শিল্প

মন্ত্রণালয় (অতিরিক্ত সচিব মহোদয়ের সদয় অবগতির জন্য) ৭) ব্যবস্থাপনা পরিচালক/চেয়ারম্যান, ------, চট্টগ্রাম (আগামী ১৫ মার্চ ২০২৩ তারিখের পর হতে অনলাইন প্লাটফর্মের বাহিরে সেবা প্রদান করা সম্ভব হবে না বিধায় প্লাটফরম ব্যবহারের অনুরোধসহ)।

২৮-২-২০২৩ মোঃ মোমিনুর রশীদ উপসচিব

# অনলাইনে জাহাজ পুনঃপ্রক্রিয়া সংক্রান্ত আবেদন করার জন্য <u>www.mygov.bd</u> এ রেজিস্ট্রেশন করার পদ্ধতি

(১) প্রথমে নিম্নবর্ণিত www.mygov.bd ওয়েবসাইটে প্রবেশ করুন।

https://www.mygov.bd \*

myGov - মাইগভ। এক ঠিকানায় সরকারি সেবা

মাইগভে সেবার জন্যে আবেদন (আর্থিক অনুদান শিক্ষা মন্ত্রণালয়). May 2022 03:58. myGov Bangladesh.

(২) অত:পর রেজিস্ট্রেশন করুন।

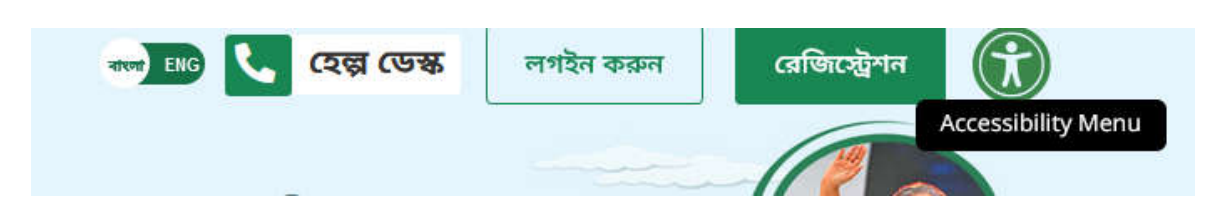

(৩) নিজ মোবাইল নম্বর দিয়ে রেজিস্ট্রেশন সম্পন্ন করুন

|            | or was well and a man                      |
|------------|--------------------------------------------|
| +88        | মোবাইল নম্বর (ইংরেজিতে)                    |
| ইমেইল (ঐচি | ছক)                                        |
|            | রেজিষ্টেশন করুন                            |
| আ          | গই মাইগভে একাউন্ট করেছেন? <u>লগইন করুন</u> |
| 0          | যামনিক লগচন 📗 মহায়ক লগচন                  |

(8) মোবাইল নাম্বার নিশ্চিত হওয়ার জন্য মোবাইলে আসা OTP কোডটি টাইপ করে সাবমিট করুন।

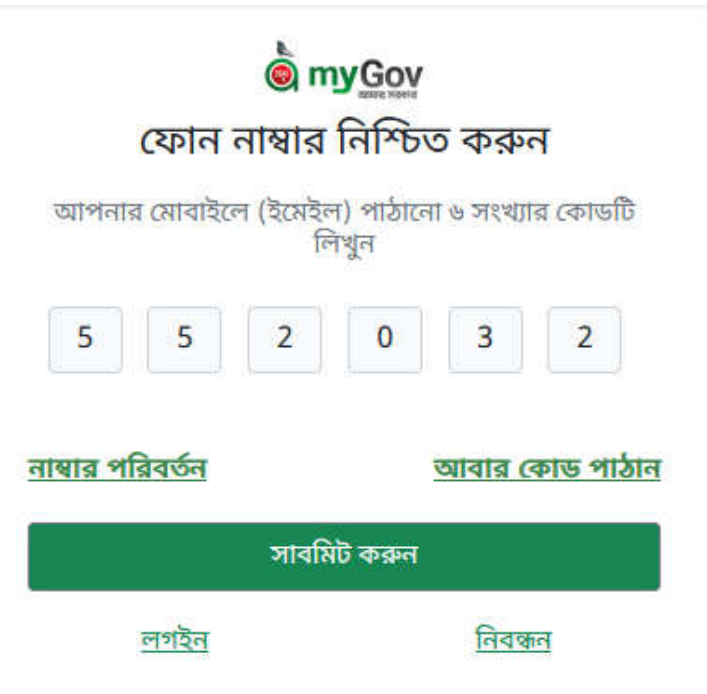

(৫) আপনার একাউন্ট এর জন্য পাসওয়ার্ড সেট করুন।

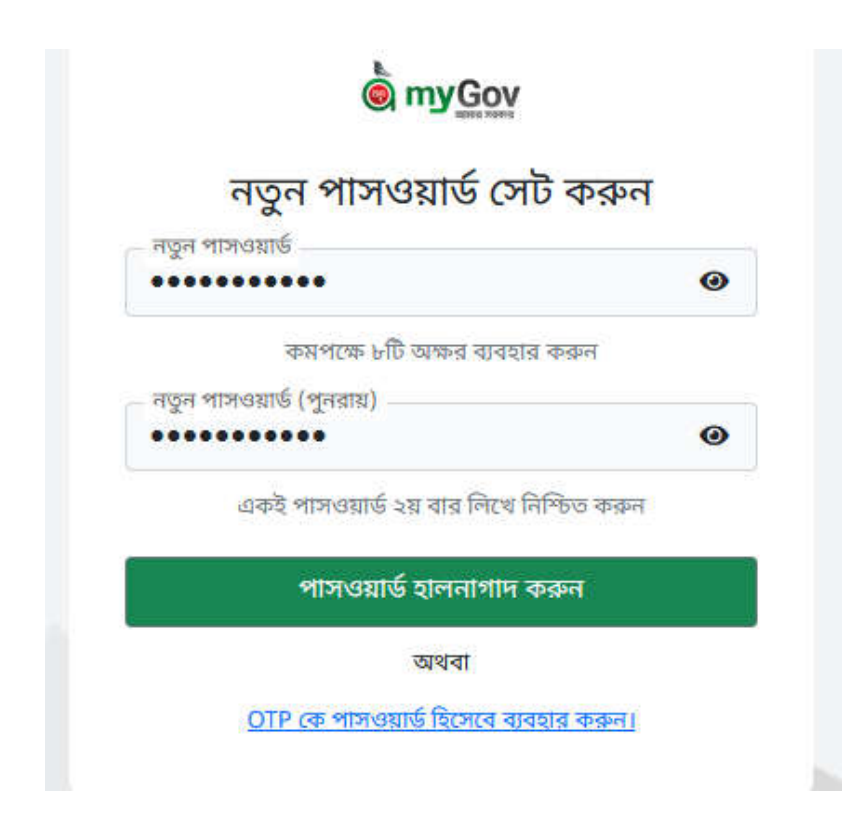

(৬) আপনার একাউন্টে পাসওয়ার্ড সেট হয়েছে। এখন লগইন করুন।

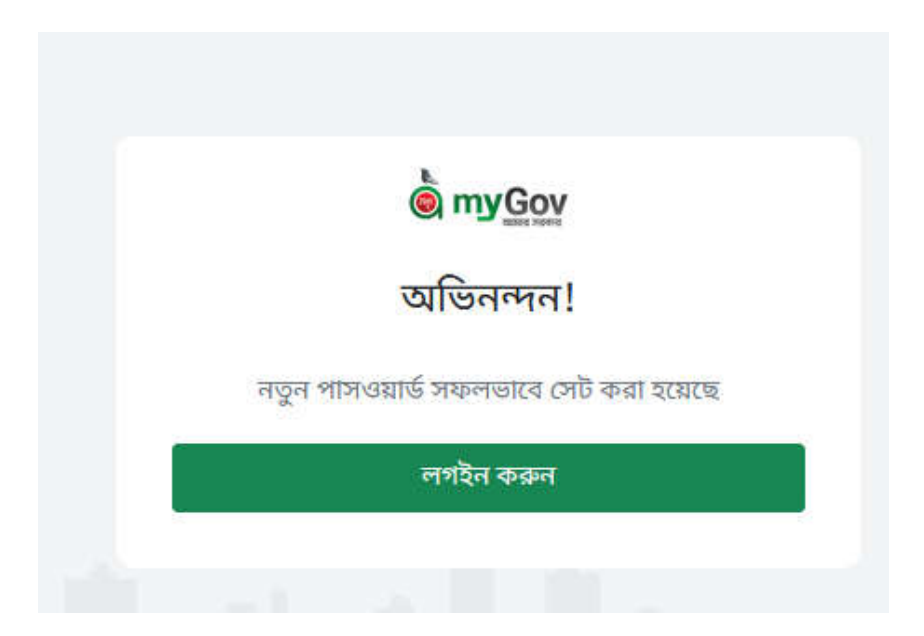

(৭) একাউন্টে লগইন করতে আপনার মোবাইল নম্বর ও পাসওয়ার্ড দিন।

| মাহগভ একাডন্ডে ল     | গহন করুন |
|----------------------|----------|
| মোবাইল নম্বর         |          |
| 01712752499          |          |
| পাসওয়ার্ড           |          |
| •••••                | 0        |
| সওয়ার্ড ভুলে গেছেন? | ন        |

(৯) আপনার প্রোফাইল হালনাগাদ করুন।

× 🕢 New Tab

← → C ill idp-v2.live.mygov.bd/profile

S myGov idp-v2

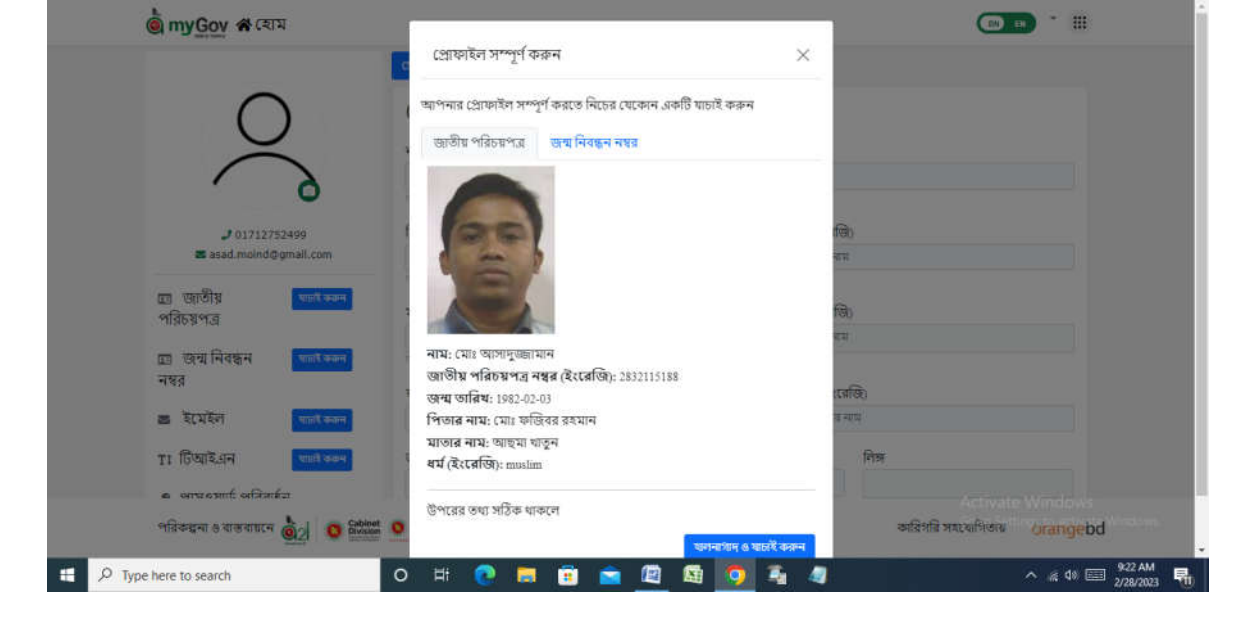

| যোৰ পোহাইল মহ                             | পর্য চলিচন একেন কেটি যাচার কলন                                  |
|-------------------------------------------|-----------------------------------------------------------------|
| াশার দেয়াকারণা পান<br>হাজীয় পরিচয়প্রের | তুল করতে নিরেন্সন নেজে ন ওকার বাচাহ করন্দ<br>জন্য নিরেন্সন নাজর |
|                                           | ar 10 10 10 10 10 10 10                                         |
| mm/dd/yyyy                                |                                                                 |
| তীয় পরিচয়পত্র নং                        | ম্বর (হংরেজি) *                                                 |

1

v - ø x

🖻 🖈 🖬 🔮 🗄

(৮) প্রোফাইল সম্পূর্ণ করতে জন্ম তারিখ ও জাতীয় পরিচয়পত্রের নম্বর দিন।

× | +

| ← → C ■ ic | dp-v2.live.mygov.bd/profile |                         |                                                                  |                           | 1.<br>International International Internationa<br>International International | \$  | *                       |      | 9 3 |
|------------|-----------------------------|-------------------------|------------------------------------------------------------------|---------------------------|----------------------------------------------------------------------------------------------------|-----|-------------------------|------|-----|
| ò r        | nyGov 🋠 হোম                 |                         |                                                                  | (B)                       | 💴 যোঃ আসাদুজ্জযোন -                                                                                                    |     |                         |      |     |
|            |                             | <u>टाप्रायलंडेल</u>     |                                                                  |                           |                                                                                                    |     |                         |      |     |
|            |                             | প্রোফাইল                |                                                                  |                           |                                                                                                    |     |                         |      |     |
|            | the b                       | म्याय                   |                                                                  | নাম (ইংরেজি)              |                                                                                                    |     |                         |      |     |
|            |                             | মোঃ আসাদুজ্জামান        | ۵                                                                | Md. Asadozzaman           |                                                                                                    |     |                         |      |     |
|            |                             | कता स्ट्राय स्वयतीय     |                                                                  |                           |                                                                                                    |     |                         |      |     |
|            | মোঃ আসাদুওজামান             | পিতার নাম               |                                                                  | পিতার নাম (ইংরেজি)        |                                                                                                    |     |                         |      |     |
|            | 2 01712752499               | মোঃ ফান্তিবের রহমান     |                                                                  | Md. Fozibor Rahman        |                                                                                                    |     |                         |      |     |
|            | asad.moind@gmail.co         | ण भग मुद्धा उत्पर्धाणेक |                                                                  |                           |                                                                                                    |     |                         |      |     |
|            | জ্ঞানীয় 🥏                  | মাতার নাম               |                                                                  | মাতার নাম (ইংরেজি)        |                                                                                                    |     |                         |      |     |
| প          | রচয়পত্র                    | আহ্ম্যা যাতুন           |                                                                  | Asma Khatun               |                                                                                                    |     |                         |      |     |
|            |                             | দেশ দ্যায় এপজাইটি      |                                                                  |                           |                                                                                                    |     |                         |      |     |
|            | জন্মনিবন্ধন আছে             | জনন স্বামী স্থীর নাম    |                                                                  | ষামী/স্ত্রীর নাম (ইংরেজি) |                                                                                                    |     |                         |      |     |
| 14         | 19                          | মোছাঃ নাজমুন নায্যর     |                                                                  | MSt. Nazmun Nahar         |                                                                                                    |     |                         |      |     |
| 8          | ইমেইল                       | জন্ম তারিখ              | ধর্ম                                                             | লিচ্চ                     |                                                                                                    |     |                         |      |     |
| TI         | টিআইএন বাচাই                | 1982-02-03              | বাছাই করন                                                        | Male                      |                                                                                                    |     |                         |      |     |
| পরিব       | গন্ধনা ও বাস্তবায়নে 💩 🤉 🚺  | Sublimet 🧿 🗠 📲          | কপিরাইট ৫ ২০২২ সর্বস্থত্ব সংরগি<br>গণপ্রজ্ঞাতদ্বী বাংলাদেশ সরকার | কৈত<br>ব                  | Activate Wind<br>ইগরি সহযোগিতায় <sup>ettir</sup> oran                                                                                                    | geb | i<br>d <sup>e Wir</sup> | stow |     |

| টিআই,এন                                                  | জন্ম নিবন্ধন নম্বর                                                                                                    |                                                                                                    |                                                                                                    |
|----------------------------------------------------------|----------------------------------------------------------------------------------------------------|----------------------------------------------------------------------------------------------------|----------------------------------------------------------------------------------------------------|
| 1                                                        |                                                                                                    |                                                                                                    |                                                                                                    |
| स्था मुद्र: माधर कड़ रहम                                 | असः मुद्धः अस्तर्वति                                                                                                    |                                                                                                    |                                                                                                    |
| বৰ্তমান ঠিকানা                                           |                                                                                                    |                                                                                                    |                                                                                                    |
| খিলগাঙ খিলগাঙ খিলগাঁঙ ঢাকা ঢ                             | কা                                                                                                    |                                                                                                    |                                                                                                    |
| कर मुद्र; उपराधि                                         |                                                                                                    |                                                                                                    |                                                                                                    |
| বিভাগ                                                    | ডেন্সা                                                                                                    | উপজেলা                                                                                                    |                                                                                                    |
| ডকো                                                      | <b>छाका</b>                                                                                                    | যিলগাঁও                                                                                                    |                                                                                                    |
| करा मुख्य उत्पद्धारीक                                    | কৰা মৃত্যু একচাৰিট                                                                                                    | वना मुद्दा उत्पद्धतेति                                                                                                    |                                                                                                    |
| শ্বায়ী ঠিবলন্দা                                         |                                                                                                    |                                                                                                    |                                                                                                    |
| দুন্দি গ্রাম বালাগ্রাম জলভাকা দীল<br>ভগা দুয়া এনদ্যাগিট | ष्णभावी सःभूत                                                                                                    |                                                                                                    |                                                                                                    |
| বিভাগ                                                    | रफल्गा                                                                                                    | উপজেলা                                                                                                    |                                                                                                    |
| রংপুর                                                    | দীলফামারী                                                                                                    | জলভোকা                                                                                                    |                                                                                                    |
| জনা পূর্বা এসমায়িত                                      | তথা মৃহে এলআমটি                                                                                                    | ten yzy senath<br>Show Skills                                                                                                    |                                                                                                    |
| 🔒 মলনাগাদ করন্দ                                          |                                                                                                    |                                                                                                    |                                                                                                    |
|                                                          | ารโลกสพิปี ค.พ.พ.พรร์สาม พระสพิสม                                                                                                    | Activate Window                                                                                                    | Ns                                                                                                    |
|                                                          | টিআইএন<br>।<br>উন্ত কুলু মায়াই কল হয়ন<br>কর্তমান ঠিকাগর ফিলাগঁও চাকা চ<br>ফল্লায়, ক্রারাটা<br>হার্ট্টা ঠিকামা<br>মুন্দি প্রায় বালায়েয় জেলাকা মীল<br>ফল্লায়ের, ক্রারাটা<br>নিতাগ<br>জন্মায়ের, ক্রারাটা | षिध्यादेशम खप्र मिवस्नम मयत<br>।<br>भग प्रदेश भगवर पेकर प्रदेश<br>वर्ण्य मान ठिकरमा<br>वर्ण्य प्रदेश अणवर पेकर प्रियम<br>करण प्रदेश अणवर पिकर प्रियम<br>करण प्रदेश अणवर पिकर<br>करण प्रदेश अणवर पिकर<br>करण प्रदेश अणवर परिकर<br>करण प्रदेश अणवर परिकर<br>करण प्रदेश अणवर कर<br>करण प्रदेश अणवर कर<br>करण प्रदेश अणवर कर<br>करण प्रदेश अणवर कर<br>करण प्रदेश अणवर कर<br>करण प्रदेश अणवर कर<br>करण प्रदेश अणवर कर<br>करण प्रदेश अणवर कर<br>करणवर कर<br>करण प्रदेश अणवर कर<br>करण प्रदेश अणवर कर<br>करण प्रदेश अणवर कर<br>करणवर कर<br>कर<br>करणवर कर<br>करणवर कर<br>कर<br>करणवर कर<br>करणवर कर<br>कर<br>क | िधियाँ देशन<br>प्राप्त दिवहम मध्य<br>प्राप्त देशन मध्य<br>प्राप्त देशन मध्य<br>प्राप्त देशन मध्य<br>प्राप्त देशन मध्य<br>प्राप्त देशन मधि<br>प्राप्त देशन मधि<br>प्राप्त द |

(১০) <u>www.mygov.bd</u> এ আপনার রেজিস্ট্রেশন সম্পন্ন হয়েছে।

(১১) MyGov App এর আইডি ও পাসওয়ার্ড দিয়ে আপনি জাহাজ পুনঃপ্রক্রিয়া সংক্রান্ত আবেদন অনলাইনে শিল্প মন্ত্রণালয়ে দাখিল করতে পারবেন। (১২) এখন আপনি জাহাজ পুনঃপ্রক্রিয়া সংক্রান্ত আবেদন অনলাইনে শিল্প মন্ত্রণালয়ে দাখিল করার জন্য সনদ, প্রত্যয়ন, অনাপত্তি ও অনুমতি বাটন ক্লিক করুন

|                                    | <b>2</b>                                    | *                 |                                            |
|------------------------------------|---------------------------------------------|-------------------|--------------------------------------------|
| আছে ফর প্রবাসী<br>মাইগভ ফর প্রবাসী | নিবন্ধন ও লাইসেন্স                          | কৃষি              | অভ্যন্তরীণ (সরকারি কর্মকর্তা-<br>কর্মচারী) |
| ৬ টি সেবা                          | ৫৮ টি সেবা                                  | ২৫ টি সেবা        | ৭৪১ টি সেবা                                |
|                                    | •                                           | LOAN              | <b></b>                                    |
| <u> </u>                           | ্রান্য<br>সনদ, প্রত্যয়ন, অনাপত্তি ও অনুমতি | অনুদান, ভাতা ও ঋণ | শিক্ষা                                     |
| ৪৪ টি সেবা                         | ৩৪ টি সেবা                                  | ৬৩ টি সেবা        | ১১০ টি সেবা                                |

(১৩) এখন ড়প ডাউন করে শিল্প মন্ত্রণালয় সিলেক্ট করে ৪টি সেবার যেটি নিতে চন সেটি যথাযথবাবে পূরণ করে সাবমিট করুন।

| myGov<br>Bare have                 | বাংল্ ENG 🦕 <b>হেল্প ডেস্ক</b> 🌹 মোঃ মোমিনুর রশীদ 🔻                                                  |
|------------------------------------|----------------------------------------------------------------------------------------------------|
| মৎস্য ও প্রাণিসম্পদ মন্ত্রণালয়    | শিল্প মন্ত্রণালয় ৪ টি 🔦                                                                             |
| ভূমি মন্ত্রণালয়                   | নাগরিক (G2C) সেবা ব্যবসা সংক্রান্ত (G2B) সেবা অভ্যন্তরীণ (G2E) সেবা                                  |
| শিল্প মন্ত্রণালয়                  | 睯 পুনঃপ্রক্রিয়াজাতকরণের উদ্দেশ্যে জাহাজ আমদানীর জন্য অনাপত্তি সনদ (এনওসি) প্রদান                    |
| শিক্ষা মন্ত্রণালয় 👻               | 📋 পুনঃপ্রক্রিয়াজাতকরণের উদ্দেশ্যে আমদানিকৃত অথবা স্থানীয়ভাবে সংগৃহীত জাহাজের পরিদর্শন অনুমতি       |
| মাধ্যমিক ও উচ্চ শিক্ষা বিভাগ       | 📋 পুনঃপ্রক্রিয়াজাতকরণের উদ্দেশ্যে আমদানিকৃত অথবা স্থানীয়ভাবে সংগৃহীত জাহাজের বিভাজন/কাটিং অনুমতি   |
| কারিগরি ও মাদ্রাসা শিক্ষা<br>বিভাগ | 📔 পুনঃপ্রক্রিয়াজাতকরণের উদ্দেশ্যে আমদানিকৃত অথবা স্থানীয়ভাবে সংগৃহীত জাহাজের সৈকতায়ন/বিচিং অনুমতি |
| বিভাগ                              |                                                                                                    |

# পুনঃপ্রক্রিয়াজাতকরণের উদ্দেশ্যে জাহাজ আমদানীর জন্য অনাপত্তি সনদ (এনওসি) প্রদান

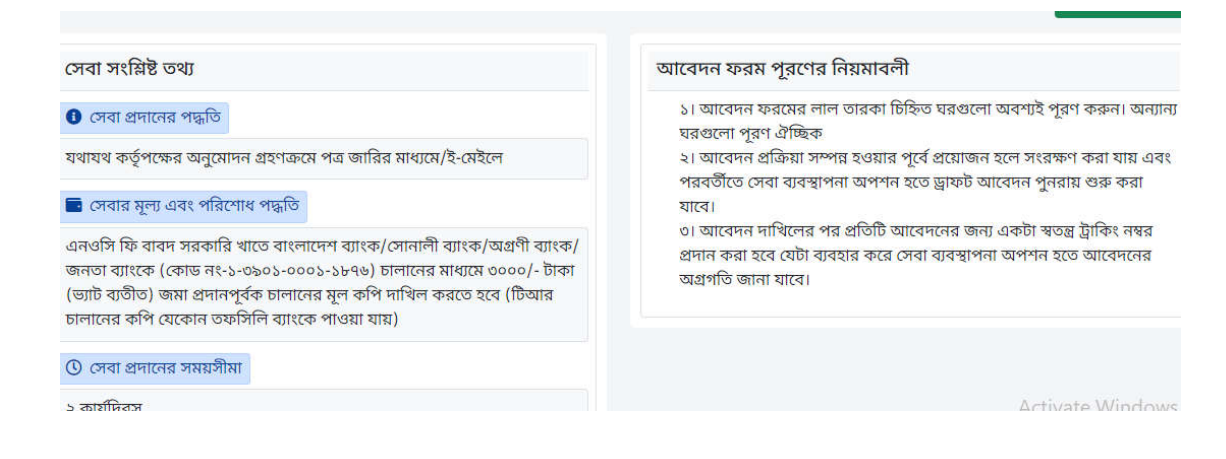

# পুনঃপ্রক্রিয়াজাতকরণের উদ্দেশ্যে আমদানিকৃত অথবা স্থানীয়ভাবে সংগৃহীত জাহাজের পরিদর্শন অনুমতি

## সেবা সংশ্লিষ্ট তথ্য

#### 📵 সেবা প্রদানের পদ্ধতি

যথাযথ কর্তৃপক্ষের অনুমোদন গ্রহণক্রমে পত্র জারির মাধ্যমে/ই-মেইলে

#### 💼 সেবার মূল্য এবং পরিশোধ পদ্ধতি

পরিদর্শন ফি বাবদ ষ্ট্যান্ডার্ড ব্যাংক লি: এ (একাউন্ট নং- ১৩৩৬০০০৮১) ৪০,০০০/-(চল্লিশ হাজার) টাকা (ভ্যাট ব্যতীত) জমা প্রদানপূর্বক জমা স্লিপ এর মূল কপি আবেদনের সাথে দাখিল করতে হবে।

#### 🕓 সেবা প্রদানের সময়সীমা

২ কার্যদিবস

## আবেদন ফরম পূরণের নিয়মাবলী

১। আবেদন ফরমের লাল তারকা চিহ্নিত ঘরগুলো অবশ্যই পূরণ করুন। অন্যান্য ঘরগুলো পূরণ ঐচ্ছিক

২। আবেদন প্রক্রিয়া সম্পন্ন হওয়ার পূর্বে প্রয়োজন হলে সংরক্ষণ করা যায় এবং পরবর্তীতে সেবা ব্যবস্থাপনা অপশন হতে ড্রাফট আবেদন পুনরায় শুরু করা যাবে।

৩। আবেদন দাখিলের পর প্রতিটি আবেদনের জন্য একটা স্বতন্ত্র ট্রাকিং নম্বর প্রদান করা হবে যেটা ব্যবহার করে সেবা ব্যবস্থাপনা অপশন হতে আবেদনের অগ্রগতি জানা যাবে।

# পুনঃপ্রক্রিয়াজাতকরণের উদ্দেশ্যে আমদানিকৃত অথবা স্থানীয়ভাবে সংগৃহীত জাহাজের বিভাজন/কাটিং অনুমতি

সেবা সংশ্লিষ্ট তথ্য

#### 🚯 সেবা প্রদানের পদ্ধতি

যথাযথ কর্তৃপক্ষের অনুমোদন গ্রহণক্রমে পত্র জারির মাধ্যমে/ই-মেইলে

## 🛅 সেবার মূল্য এবং পরিশোধ পদ্ধতি

কাটিং ফি বাবদ সরকারি খাতে বাংলাদেশ ব্যাংক/সোনালী ব্যাংক/অগ্রণী ব্যাংক/ জনতা ব্যাংকে (কোড নং-১-৩৯০১-০০০১-১৮৭৬) চালানের মাধ্যমে জাহাজের প্রতি এলডিটি (লাই ডিসপোসাল টনেজ) এর বিপরীতে ৪ টাকা হারেজমা প্রদানপূর্বক চালানের মূল কপি দাখিল করতে হবে (টিআর চালানের কপি যেকোন তফসিলি ব্যাংকে পাওয়া যায়)

## আবেদন ফরম পূরণের নিয়মাবলী

১। আবেদন ফরমের লাল তারকা চিহ্নিত ঘরগুলো অবশ্যই পূরণ করুন। অন্যান্য ঘরগুলো পূরণ ঐচ্ছিক

২। আবেদন প্রক্রিয়া সম্পন্ন হওয়ার পূর্বে প্রয়োজন হলে সংরক্ষণ করা যায় এবং পরবর্তীতে সেবা ব্যবস্থাপনা অপশন হতে ড্রাফট আবেদন পুনরায় শুরু করা যাবে।

৩। আবেদন দাখিলের পর প্রতিটি আবেদনের জন্য একটা স্বতন্ত্র ট্রাকিং নম্বর প্রদান করা হবে যেটা ব্যবহার করে সেবা ব্যবস্থাপনা অপশন হতে আবেদনের অগ্রগতি জানা যাবে।

🕓 সেবা প্রদানের সময়সীমা

২ কার্যদিবস

Activate Windows Go to Settings to activat

# পুনঃপ্রক্রিয়াজাতকরণের উদ্দেশ্যে আমদানিকৃত অথবা স্থানীয়ভাবে সংগৃহীত জাহাজের সৈকতায়ন/বিচিং অনুমতি

সেবা সংশ্লিষ্ট তথ্য

## 🚯 সেবা প্রদানের পদ্ধতি

যথাযথ কর্তৃপক্ষের অনুমোদন গ্রহণক্রমে পত্র জারির মাধ্যমে/ই-মেইলে

## 💼 সেবার মূল্য এবং পরিশোধ পদ্ধতি

বিচিং ফি বাবদ সরকারি খাতে বাংলাদেশ ব্যাংক/সোনালী ব্যাংক/অগ্রণী ব্যাংক/ জনতা ব্যাংকে (কোড নং-১-৩৯০১-০০০১-১৮৭৬) চালানের মাধ্যমে ১০,০০০/-টাকা (ভ্যাট ব্যতীত) জমা প্রদানপূর্বক চালানের মূল কপি দাখিল করতে হবে (টিআর চালানের কপি যেকোন তফসিলি ব্যাংকে পাওয়া যায়)

#### 🕓 সেবা প্রদানের সময়সীমা

২ কার্যদিবস

# আবেদন ফরম পূরণের নিয়মাবলী

১। আবেদন ফরমের লাল তারকা চিহ্নিত ঘরগুলো অবশ্যই পূরণ করুন। অন্যান্য ঘরগুলো পূরণ ঐচ্ছিক

২। আবেদন প্রক্রিয়া সম্পন্ন হওয়ার পূর্বে প্রয়োজন হলে সংরক্ষণ করা যায় এবং পরবর্তীতে সেবা ব্যবস্থাপনা অপশন হতে ড্রাফট আবেদন পুনরায় শুরু করা যাবে।

৩। আবেদন দাখিলের পর প্রতিটি আবেদনের জন্য একটা স্বতন্ত্র ট্রাকিং নম্বর প্রদান করা হবে যেটা ব্যবহার করে সেবা ব্যবস্থাপনা অপশন হতে আবেদনের অগ্রগতি জানা যাবে।

Activate Window

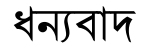